# AWRI Tannin Portal – Benchmarking

## Background

One of the key features of the AWRI Tannin Portal is the ability to benchmark your own data against the data in our extensive database. This allows you to put your results in context, based on combinations of variety, region, wine age and vintage. For example, if you're interested to see how your tannin results compare to those for other wines from the same region or variety, you can easily obtain a graphical representation of that information.

Our database currently contains data from more than 6,000 wine samples. Since its inception in 2010, the size of the database has grown dramatically and this will continue as more users subscribe to the Portal. All data are stored securely on the website and confidentiality is maintained at all times, so that the identity of users and their data are protected when benchmarking. Individual accounts provide users with secure areas to process and analyse their data, as well as carry out administration for their organisation.

It's important to note that the benchmarking function of the portal has been primarily designed for comparing results for **post-ferment** wines (i.e. wines that have finished primary fermentation), rather than fermenting samples. Now that a field for wine age has been added to the database, it will be possible to benchmark ferments based on day of fermentation, but there is not currently a large selection of data from ferments available for benchmarking.

## What does a Benchmarking plot look like?

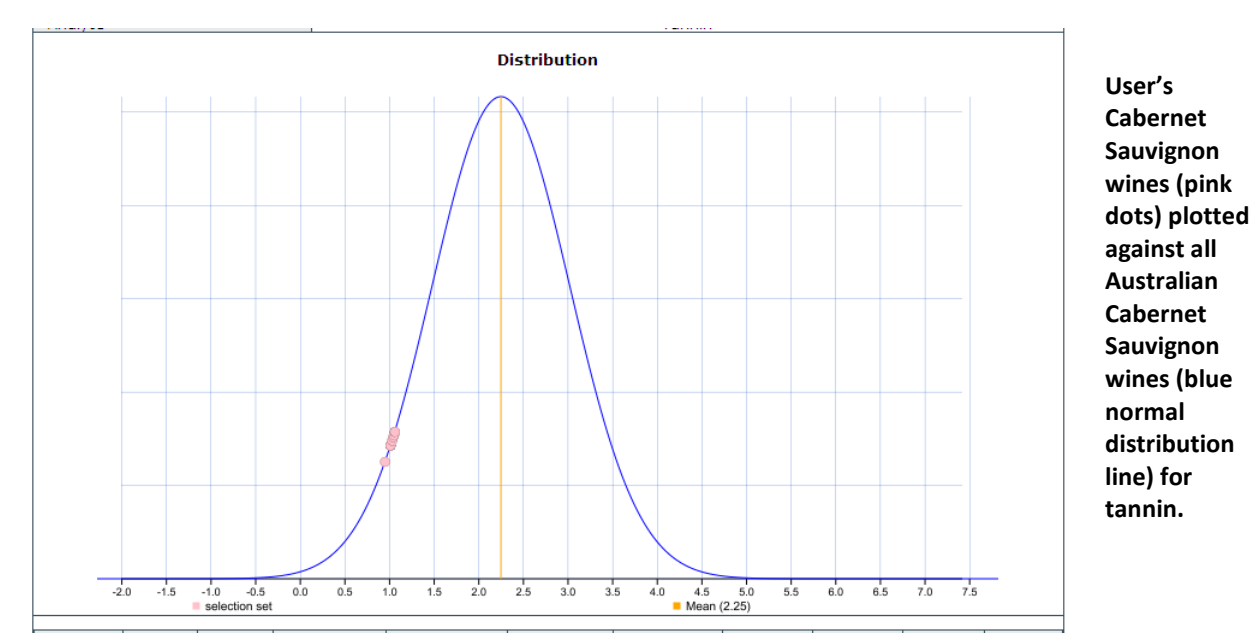

A typical benchmarking plot looks something like this:

It is made up of pink dots (representing individual results from one set of data) – overlaid on a blue line (a normal distribution describing a second set of data).

Document version 2.0, updated November 2011

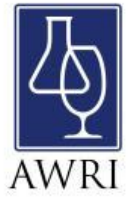

Depending on what the user wants to see, they can choose which data are represented as pink dots (called the SELECTION set) and which data are represented by the blue distribution line (called the COMPARISON set). A mean is always calculated for the COMPARISON set (i.e. for the blue distribution line) – shown by the vertical yellow line, and numerically displayed underneath the plot.

In the example above the SELECTION set (i.e. the pink dots) show tannin levels in Cabernet Sauvignon wines analysed by the user, and the COMPARISON set (blue line) represents the distribution of all tannin levels in Australian Cabernet Sauvignon wines in the database (mean 2.25). This allows the user to see that tannin levels in their Cabernet Sauvignon wines are generally lower than the average across all Australian Cabernets.

Having found out this information, the user might then decide to compare their results against those from only their own region – in this case the Riverland, where they see that their tannin levels are closer to the mean (1.78), than when comparing against all Australian Cabernets.

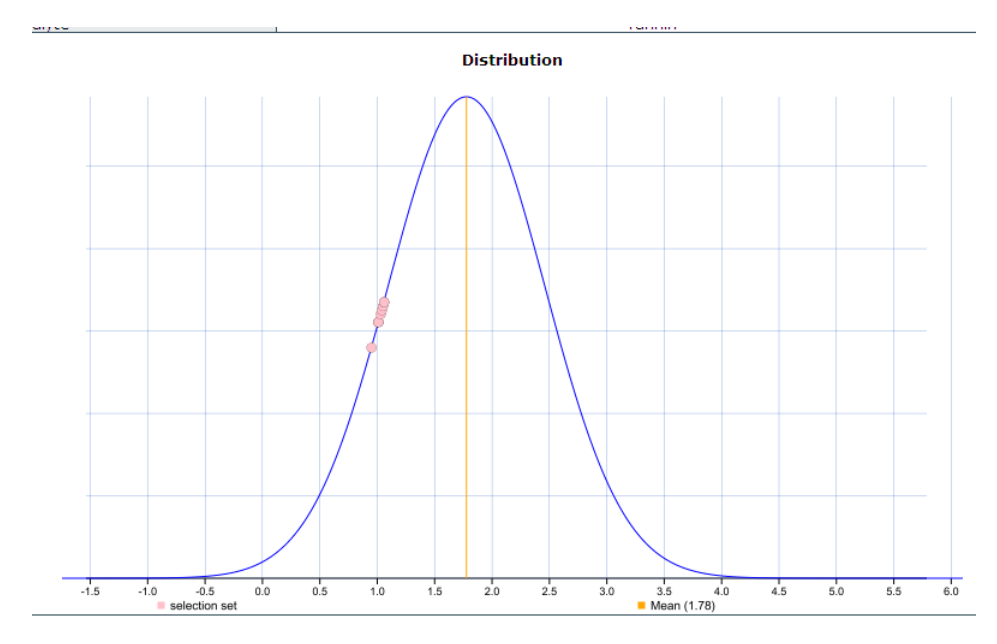

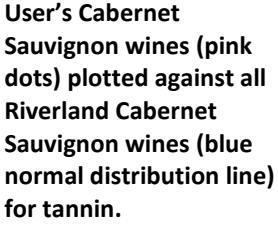

### How do I generate these Benchmarking plots?

After going to <u>http://tannin.awri.com.au/</u> and logging on, choose the **reports** tab at the top of the screen.

| The Australian V<br>Research Institut | Wine<br>te<br>queries rep | ports        |                   |         |        |            |      |            | 2            |
|---------------------------------------|---------------------------|--------------|-------------------|---------|--------|------------|------|------------|--------------|
| you are here: home → client           | its → awri_test           | ting         |                   |         |        |            |      |            |              |
| navigation      Growledge Centre      |                           | ruments      | truments imports  | samples | orders |            |      |            | state: publi |
| Clients                               |                           |              |                   |         |        |            |      |            |              |
| AWRI_testing                          |                           | instrument 🔺 | type              | brand   | model  | serial no  | year | supplier   |              |
| <b>▲</b> E-00002                      | E-                        | -00002       | Spectrophotometer | Nimbus  | 2000   | x004547777 | 1976 | AWRI Suppl | ier          |
|                                       | delete                    |              |                   |         | ·      | -          |      |            |              |

### Then choose the **Benchmarking** option

| The Australian Wine<br>Research Institute                                                                   |                      |
|----------------------------------------------------------------------------------------------------|----------------------|
|                                                                                                    |                      |
| you are here: home                                                                                          |                      |
| Anowledge Centre     Reports     Samples     Benchmarking     Graph selected sample results     Instruments |                      |
|                                                                                                    |                      |
| Control chart                                                                                               |                      |
| Instrument performance against a referen                                                                    | nce sample over time |
|                                                                                                    |                      |

This will bring up the following screen, which is where you enter information to generate your plot. The left hand box is where you enter data to choose which wines will be in your SELECTION set (pink dots) and the right hand box is where you choose which wines will make up your COMPARISON set (blue line, with mean calculated).

| ) Knowledge Centre | Samples benchmarked                                                                                                    |   |                                                                                                    |  |
|--------------------|----------------------------------------------------------------------------------------------------|---|----------------------------------------------------------------------------------------------------|--|
|                    | Selection criteria<br>Analyte<br>Tannin M                                                                              |   |                                                                                                    |  |
|                    | Select Select Sample                                                                                                   |   | Compare                                                                                                    |  |
|                    | or<br>Instrument Client<br>or & AWR1_testing All<br>Date published<br>from<br>2009 / November / 17 M @<br>to<br>2010 / | æ | Instrument Client  Instrument Client  AWRI_testing C All  Date published  from  2009 W / November W / 17 W B  to  2010 W / W / W B  Sample type  Wariety  Variety  Country  Country  Country  Country Country M |  |

#### To fill in this page:

• Analyte –choose between tannin, total pigment, total phenolics, free anthocyanins and pigmented tannins.

#### For the selection set (pink dots) – [left hand box]:

• You can choose just an individual Sample number or Batch number if you wish to benchmark only a single sample or batch. In that case, just enter the specific Sample or Batch number and ignore the rest of the left hand box. You can also enter multiple sample or batch numbers, separated by commas.

|                      | Benchmark samples             |
|----------------------|-------------------------------|
| Benchmark samples    | Samples benchmarked           |
| Samples benchmarked  | Selection criteria            |
| - Selection criteria | Analyte<br>Tannin             |
| Analyte<br>Tannin M  | Select Select Selection set 🔽 |
| Select Select        | Sample                        |
| S-03233              | OR                            |

- More commonly, however, you will probably prefer to select a group of data based on search criteria. In this case, first choose if you would like your selection set (pink dots) to come from your own data or from the whole database. If choosing your own data, you can either specify a single instrument OR just choose your Client ID (company name). If choosing a selection set from the whole database, click on ALL.
- Next you can (optionally) use the Date Published field to choose the range of data publication dates you wish to consider. If no dates are entered, data from all dates will be considered.
- Finally choose from Sample Type, Variety, Vintage, Country, Region and Wine Age, depending on how you wish to limit the data. All of these fields are optional, and if they are left blank, will not be used to filter the data selection i.e. data with all values for the field will be considered. Note that many of the samples in the database do not have a value recorded for Wine Age (as this is a new field), so filtering by Wine Age should be done with caution.

| Benchmark samples                     |                 |
|---------------------------------------|-----------------|
| amples benchmarked                    |                 |
| Selection criteria                    |                 |
| Tannin                                | Selection Set   |
|                                       | Selection Set   |
| Select                                | for their SELE( |
| Selection set 🔽                       |                 |
| Sample                                | from Alpine V   |
|                                       |                 |
| or                                    | be shown as p   |
| Batch                                 | •               |
|                                       |                 |
| or<br>Instrument Client               |                 |
| or @ AWRI_testing C All               |                 |
|                                       |                 |
| Date published                        |                 |
| ····· · · · · · · · · · · · · · · · · |                 |
| to                                    |                 |
|                                       |                 |
| Sample Type                           |                 |
| Post-Ferment                          |                 |
| Variety                               |                 |
| Dunt                                  |                 |
| Vintage                               |                 |
|                                       |                 |
| Country                               |                 |
|                                       | Jovember 2011   |
| Australia: Alpine Valleys             |                 |
| WinsAna                               | -               |
| From To                               |                 |
|                                       |                 |

Selection Set Example: In this example the user has chosen or their SELECTION set all Post-ferment samples of Durif rom Alpine Valleys.. Any samples meeting these criteria will be shown as pink dots in the resulting benchmarking plot.

#### For the comparison set (blue line) – [right hand box]:

- First decide if your comparison set (blue line) data should come from your own data, or from the whole database.

- Then (optionally) use the Date Published, Sample Type, Variety, Vintage, Country, Region and Wine Age fields to choose the appropriate data you wish to benchmark against. There are over 6,000 samples in the database, so be aware when plotting data from the whole database that if you do not limit the data selection, the plot may be very slow to generate

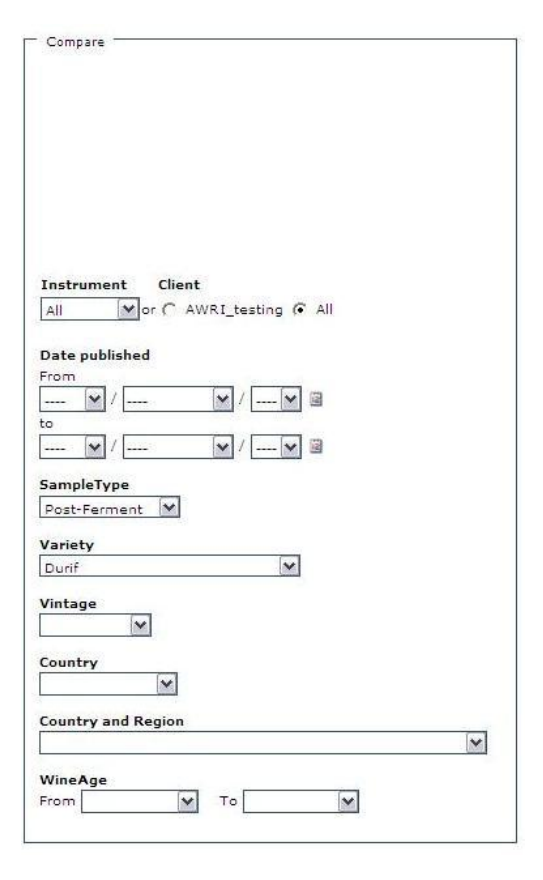

**Comparison set example** In this example the user has chosen to compare against all Post-ferment samples of Durif wine that are in the database. No Vintage ,Date, Region or Wine Age restrictions have been chosen. Any data that meets these criteria will be used to calculate the blue normal distribution line and mean value displayed on the plot.

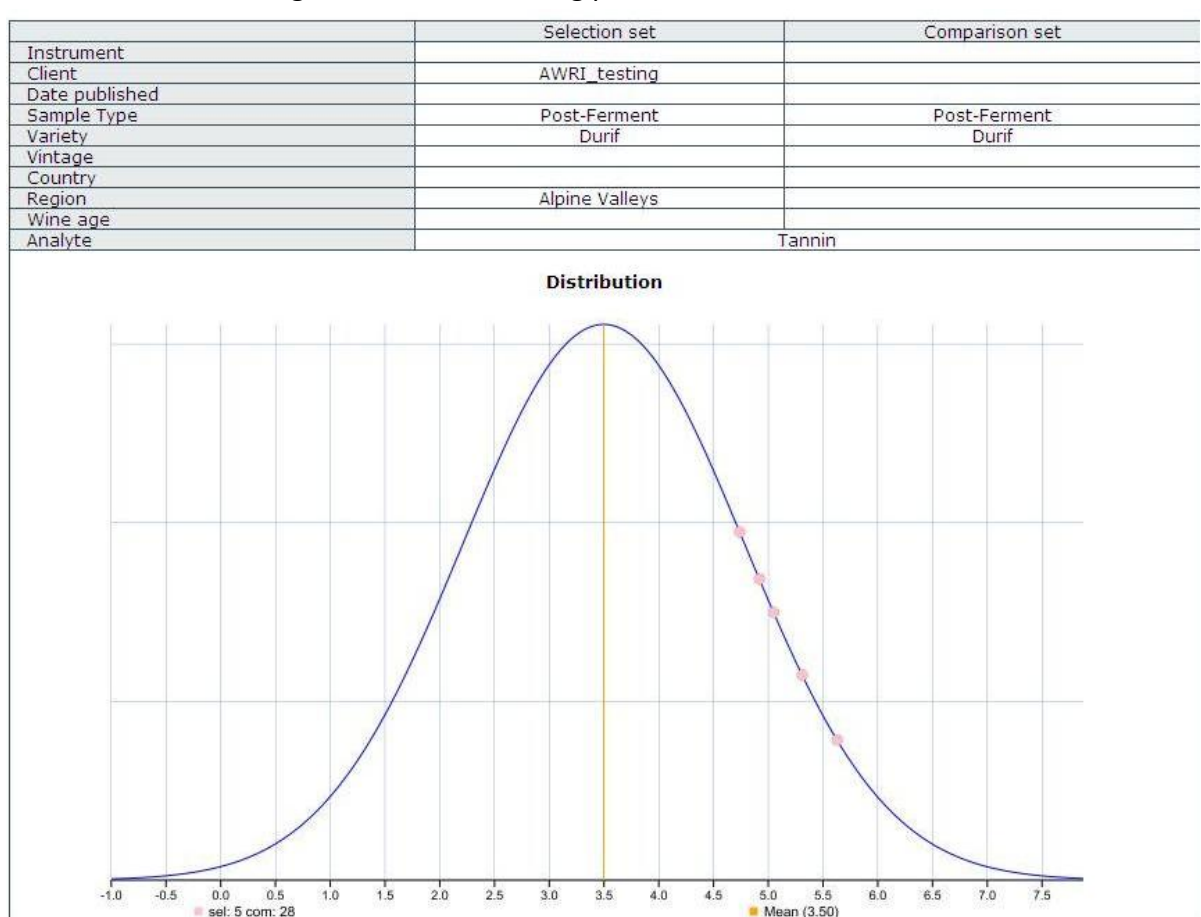

These selections then generate the following plot:

This particular example demonstrates that the user's post-ferment Durif samples from the Alpine Valleys (pink dots) are higher in tannin than the average (3.50) of all post-ferment Durif samples in the Tannin Portal database (blue distribution line).

**Note:** When producing a benchmarking plot, a comparison set of data (used to produce the blue distribution line) MUST be chosen. However, a selection set (pink dots) is optional. If you just want to have a look at the distribution for a particular set of data, without comparing it against specific samples, you can do this be deselecting the SELECTION set box.

If you then decide that you would like to know how individual points are spread to make up that distribution, you can see this by producing a plot with the SAME data chosen for both the SELECTION and COMPARISON sets.

## What does the table under my plot mean?

When you generate a benchmarking plot, you will notice a table underneath the plot itself. Sometimes this is very small – and just specifies how many samples make up the selection set and comparison set for the plot.

| result | wine<br>age | region | country | vintage | variety                               | sample<br>type | date<br>published | instrument | batch | client | sample |
|--------|-------------|--------|---------|---------|---------------------------------------|----------------|-------------------|------------|-------|--------|--------|
| 11     | ction set   | sele   |         | 80 - C  | · · · · · · · · · · · · · · · · · · · |                |                   | S:         |       | 6      |        |
| 11     | rison set   | compa  |         |         |                                       |                |                   |            |       |        |        |

Other times, it will be larger, and will contain details about some of the points on the plot.

| sample         | client       | batch  | instrument | date<br>published | sample<br>type | variety | vintage | country   | region  | wine<br>age | result |
|----------------|--------------|--------|------------|-------------------|----------------|---------|---------|-----------|---------|-------------|--------|
| S-             | AWRI_testing | B-0276 | E-00002    | 21 Oct 2011       | Post-          | Shiraz  | 2011    | Australia | Alpine  | 3 months    | 5.03   |
| 07913          |              |        |            | 09h53             | Ferment        |         |         |           | Valleys |             |        |
| S-             | AWRI_testing | B-0276 | E-00002    | 21 Oct 2011       | Post-          | Shiraz  | 2011    | Australia | Alpine  | 3 months    | 4.54   |
| 07914          |              |        |            | 09h53             | Ferment        |         |         |           | Valleys |             |        |
| S-             | AWRI_testing | B-0276 | E-00002    | 21 Oct 2011       | Post-          | Shiraz  | 2011    | Australia | Alpine  | 3 months    | 4.82   |
| 07915          |              |        |            | 09h53             | Ferment        |         |         |           | Valleys |             |        |
| S-             | AWRI_testing | B-0276 | E-00002    | 21 Oct 2011       | Post-          | Shiraz  | 2011    | Australia | Alpine  | 3 months    | 5.06   |
| 07916          |              |        |            | 09h53             | Ferment        |         |         |           | Valleys |             |        |
| S-             | AWRI_testing | B-0276 | E-00002    | 21 Oct 2011       | Post-          | Shiraz  | 2011    | Australia | Alpine  | 3 months    | 4.51   |
| 07917          |              |        |            | 09h53             | Ferment        |         |         |           | Valleys |             |        |
| S-             | AWRI_testing | B-0276 | E-00002    | 21 Oct 2011       | Post-          | Shiraz  | 2010    | Australia | Alpine  | 3 months    | 5.16   |
| 07918          |              |        |            | 09h53             | Ferment        |         |         |           | Valleys |             |        |
| S-             | AWRI_testing | B-0276 | E-00002    | 21 Oct 2011       | Post-          | Shiraz  | 2010    | Australia | Alpine  | 3 months    | 5.15   |
| 07919          |              |        |            | 09h53             | Ferment        |         |         |           | Valleys |             |        |
| S-             | AWRI_testing | B-0276 | E-00002    | 21 Oct 2011       | Post-          | Shiraz  | 2010    | Australia | Alpine  | 3 months    | 4.97   |
| 07920          |              |        |            | 09h53             | Ferment        |         |         |           | Valleys |             |        |
| S-             | AWRI_testing | B-0276 | E-00002    | 21 Oct 2011       | Post-          | Shiraz  | 2010    | Australia | Alpine  | 3 months    | 5.40   |
| 07921          |              |        |            | 09h53             | Ferment        |         |         |           | Valleys |             |        |
| S-             | AWRI_testing | B-0276 | E-00002    | 21 Oct 2011       | Post-          | Shiraz  | 2010    | Australia | Alpine  | 3 months    | 5.28   |
| 07922          |              |        |            | 09h53             | Ferment        |         |         |           | Valleys |             |        |
|                |              |        |            |                   |                |         |         |           | selec   | tion set    | 10     |
| comparison set |              |        |            |                   |                |         |         |           |         | 168         |        |
|                |              |        |            |                   |                |         |         |           |         |             |        |

This is because, whenever a benchmarking plot is generated, if any of the data chosen in either the SELECTION or COMPARISON sets belongs to the user, that data will be explicitly shown in table form below the plot. The rest of the data, which comes from other users are NOT shown in table form, and are only used ANONYMOUSLY to generate the plots.

Note that the tables under benchmarking plots can be sorted by clicking on any of the table headers.

# Who should I contact if I need help with Benchmarking?

If you are having difficulties with producing Benchmarking plots, or have questions you would like answered, contact the AWRI on <u>tanninportal@awri.com.au</u> or +61 8 83136600